# **2025 SBS Graduate Convocation Ticket Instructions**

Here is an overview of the process from Centennial Hall:

https://centhall.org/convocations-2025/

Here is the link to access the 2025 SBB Graduate Ceremony:

https://am.ticketmaster.com/uapresents/buy

Once you click on the above link you will be taken to the Ticketmaster/Centennial website.

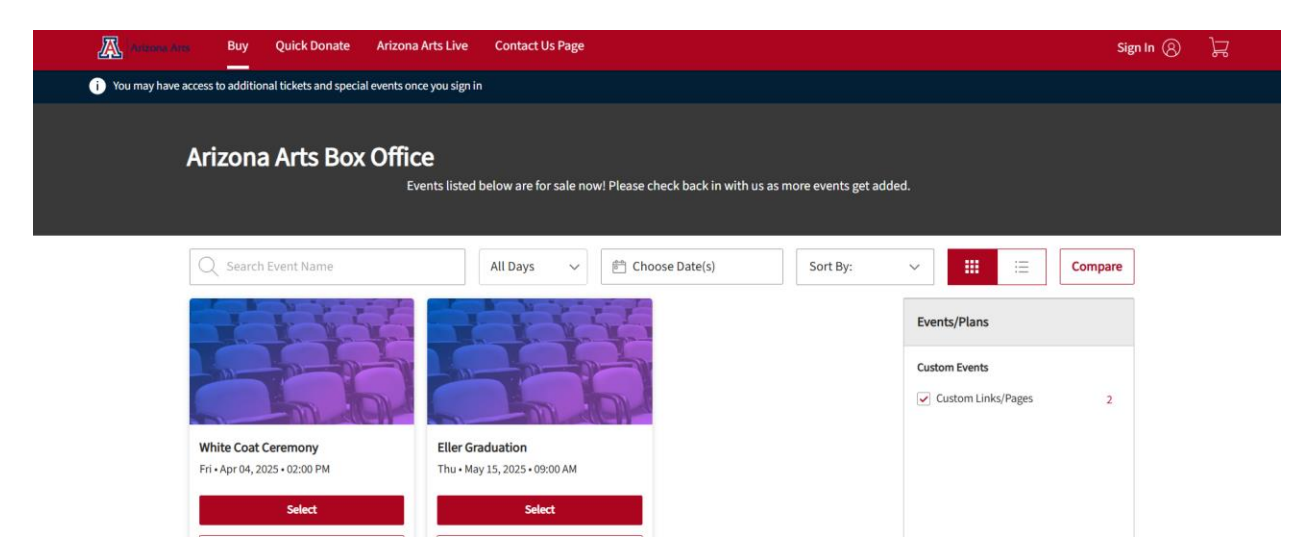

Select the College of Social and Behavioral Sciences Graduation event. You will be directed to the login page where you will be prompted to create a Ticketmaster account with your U of A email.

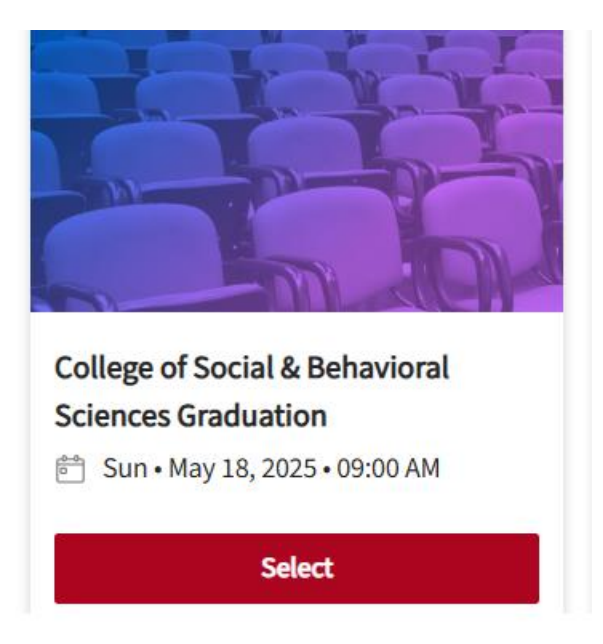

You MUST create a new account using your Arizona.edu email address. Your tickets are linked to your UA email address. *If you do not create an account using this email address you will not be able to access your tickets*.

| (i)    | Important Account Update                                                                                                    |
|--------|----------------------------------------------------------------------------------------------------|
|        | You can now use the same email and password for both<br>your Arizona Arts Bax Office ticket account and your<br>Ticketmaster account. |
|        | Arizona Arts Box Office ticket holder?Use your existing<br>email to sign in and update your password if prompted.                     |
|        | New here?Use your Ticketmaster email and password.                                                                                    |
|        | Learn more                                                                                                    |
| mail A | idress                                                                                                    |
| asswor |                                                                                                    |
| asswor | SHOW                                                                                                    |

Click on the **"Sign Up**" button:

Powered by *ticketmaster* 

New to Ticketmaster? Sign Up

You will be taken to the sign-up page. Complete this form and remember to use your UA email address!

| CREATE A TICKETM<br>Powered by ticketmaster | IASTER ACCOUNT                                        |
|---------------------------------------------|-------------------------------------------------------|
| Create a new a Ticketmaster acco            | unt.                                                  |
| Email Address                               |                                                       |
|                                             |                                                       |
| This field is required.                     |                                                       |
| Password                                    |                                                       |
|                                             | SHOW                                                  |
| This field is required.                     |                                                       |
| First Name                                  | Last Name                                             |
|                                             |                                                       |
| Country of Residence                        | Zip/Postal Code                                       |
| United States $\checkmark$                  |                                                       |
|                                             | Arta Lina annual                                      |
| Keep me posted about Arizona                | Arts Live news:                                       |
|                                             | Back Next                                             |
|                                             |                                                       |
| By continuing past this page, you agree     | to the <b><u>Terms of Use</u></b> and understand that |
| nformation will be used as described in     | our <u>Privacy Policy</u> .                           |

After completing this form, you will be asked to verify both your email address and your cell phone number.

## VERIFY YOUR ACCOUNT DETAILS

Powered by ticketmaster

To keep your account secure, we need to verify both your email and phone.

| Verify your email                                                                                      | EQUIRED |
|----------------------------------------------------------------------------------------------------|---------|
| We'll send a one-time code to your email.                                                              |         |
| Verify My Email                                                                                        |         |
| Add & Verify Your Phone Number R To verify your phone number, we'll send you a one-time o Add My Phone | EQUIRED |
| Visit our <u>Help Center</u> if you need assistance.                                                   | Cancel  |

Once you have verified both your email address and phone number you will be able to log into your account and access your tickets. Once you have logged in, you will see a list of events and you will see your name in the top right-hand corner of the page. If you are taken page that says "Access Denied", please contact us at <u>sbs-convocation@arizona.edu</u> so we can check that we submitted your name and email accurately.

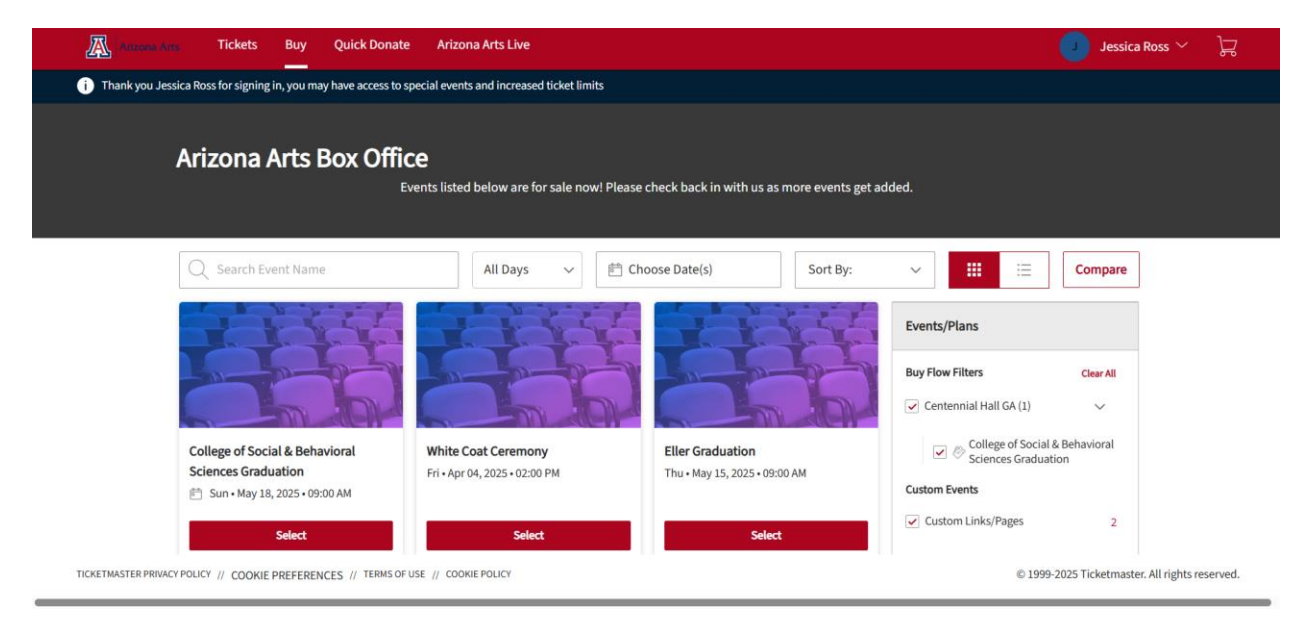

You will be brought to your ticket selection page:

You can claim up to 11 tickets for this ceremony (1 for you and up to 10 guest tickets). **Please do not select more tickets than you will need.** If you requested more than 11 tickets when you registered for the ceremony with SBS, we will contact you after registration closes with more information on whether you can obtain those extra tickets.

Change the quantity of tickets to the amount that you will need for you and your guests:

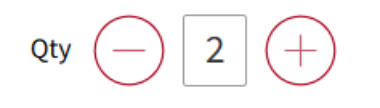

After you have clicked the "add to Cart" button, the page will refresh, and you will see the tickets in your shopping cart on the top right-hand side of your screen. This refresh may take a few seconds for your cart to update with the quantity of tickets:

|               | Jessica Ross 🗸 📜 🖣                         |
|---------------|--------------------------------------------|
| 19:4          | <b>47</b> left to continue shopping        |
| Reset Filters |                                            |
|               | I≡ View Available Sections                 |
|               | Legend ^                                   |
|               | Available Sections with Filters<br>Applied |
|               | Available Sections                         |
|               | Unavailable Sections                       |
|               |                                            |
|               |                                            |
|               |                                            |

Click on the Shopping Cart icon when you are ready to check out and receive your tickets. After clicking the Shopping Cart icon, you will be brought to this page:

#### Shopping Cart

Review the items added in your shopping cart below and proceed to checkout in order to confirm them. Delete or add necessary items in your cart.

| Item Details                                                                                                    | Seat Details  | Ticket Info | Item Price |                            |                         |
|----------------------------------------------------------------------------------------------------|---------------|-------------|------------|----------------------------|-------------------------|
| College of Social & Behavioral Sciences<br>Graduation<br>Control Space Space | GA<br>QTY: 10 | Adult       | \$0.00     |                            | 2 1                     |
| The prices you see here are exclusive of taxes. Fees and Shipping costs     will be calculated once you are in the checkout step.                                                                                                    |               |             |            | Cost of Seats Total Amount | \$0.00<br><b>\$0.00</b> |
| tal<br>.00                                                                                                    |               |             |            | Continue Shopping          | Checkout                |

Click the "Checkout" button. You will be brought to this page:

| Complete the checkout steps and submit your<br>payment                                                                                                    | Order Summary \$0.00 ~                                                                            |
|----------------------------------------------------------------------------------------------------|---------------------------------------------------------------------------------------------------|
| Below are the steps you will need to complete in order to submit your payment. On the right rail, your<br>summary will automatically update based on the options you select under each step. Once you complete<br>each step, click "Submit". | I accept the Terms and Conditions Place Order                                                     |
| Delivery & Shipping                                                                                                    | Cart items                                                                                        |
| College of Social & Behavioral Sciences Graduation:                                                                                                    | 1 Items Summary \$0.00<br>College of Social & T<br>Behavioral Sciences<br>Graduation<br>GA OTY 10 |
| Account Details : Edit Jessica Ross                                                                                                    | \$0.00<br>Total Value \$0.00                                                                      |

As you can see the delivery method will be "Mobile-Free". Click on the down arrow icon in the Delivery and Shipping box to reveal Account Detail info. You MUST click on the Account Details "Edit" button and update your address. *You will not be able to proceed with the purchase if you do not enter your address in this field*.

| Account Details : | Edit |
|-------------------|------|
| Jessica Ross      |      |

You will also see there is no payment required for these tickets:

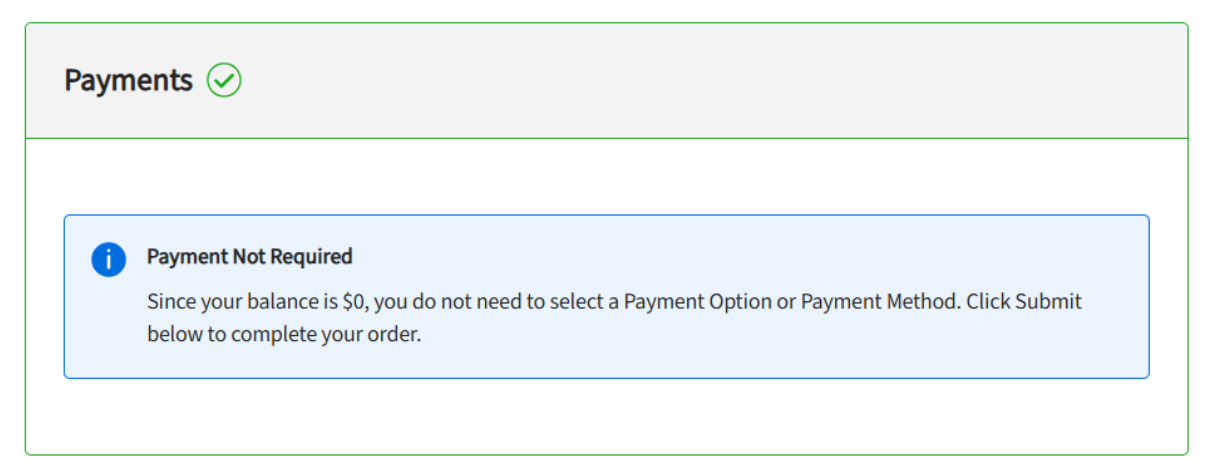

Click on the box to accept the terms and conditions and then Click on "Place Order."

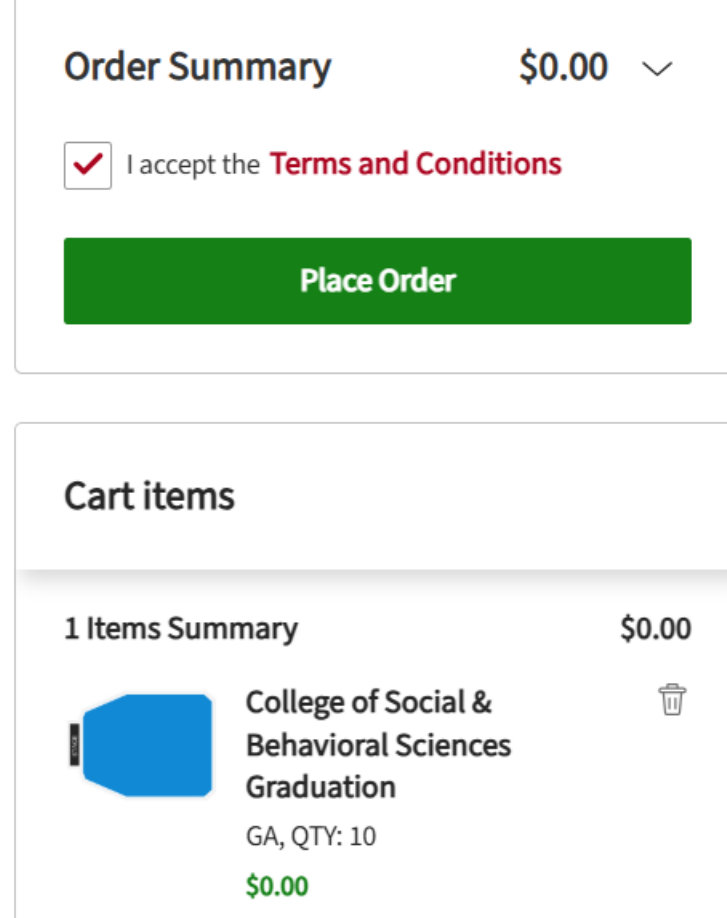

![](_page_5_Picture_4.jpeg)

After clicking on the Place Order button, you should get a confirmation page like this:

![](_page_6_Picture_1.jpeg)

#### **Transferring Tickets to Your Guests:**

A confirmation email will be sent to your UA email box. Once you have received the confirmation email, you will see the option to "Manage Tickets."

When you click on the manage tickets button within the confirmation email, you will now be able to transfer tickets to your guests. You can transfer tickets via your desktop computer or your mobile device.

You will need the name and email address or cell phone number of each individual to whom you wish to transfer tickets.

REMEMBER TO KEEP ONE TICKET FOR YOURSELF! YOU WILL NEED A TICKET TO GET INTO CENTENNIAL HALL FOR YOUR CEREMONY.

Please keep in mind, the Ticketmaster website works best if using your mobile device to order, transfer and view your tickets and barcode. Your tickets MUST be presented on a mobile device. You will not be able to print or screenshot the ticket barcode.

You will be prompted to log into your account using your UA email. It is best if you use your mobile device for transferring tickets to your guests:

| auth.ticketmaster.com |
|-----------------------|
|-----------------------|

#### SIGN IN TO ARIZONA ARTS BOX OFFICE Powered by *ticketmaster*

New to Ticketmaster? Sign Up

| Important Account Update     You can now use the same email and     password for both your Arizona Arts Box     Office ticket account and your Ticketmaster     account.     Arizona Arts Box Office ticket holder?Use     your existing email to sign in and update your     password if prompted.     New here?Use your Ticketmaster email and     password.     Learn more  mail Address  This field is required. Password     SHOW      Remember Me      Forgot Password      Sign in |            |                                                                                                    |
|----------------------------------------------------------------------------------------------------|------------|----------------------------------------------------------------------------------------------------|
| You can now use the same email and<br>password for both your Arizona Arts Box<br>Office ticket account and your Ticketmaster<br>account.<br>Arizona Arts Box Office ticket holder?Use<br>your existing email to sign in and update your<br>password if prompted.<br>New here?Use your Ticketmaster email and<br>password.<br>Learn more<br>Email Address<br>This field is required.<br>Password<br>SHOW<br>C Remember Me Forgot Password                                                  | i          | Important Account Update                                                                                                    |
| Arizona Arts Box Office ticket holder?Use<br>your existing email to sign in and update your<br>password if prompted.<br>New here?Use your Ticketmaster email and<br>password.<br>Learn more<br>Email Address<br>Email Address<br>This field is required.<br>Password<br>SHOW<br>Remember Me<br>Forgot Password                                                                                                    |            | You can now use the same email and<br>password for both your Arizona Arts Box<br>Office ticket account and your Ticketmaster<br>account. |
| New here?Use your Ticketmaster email and password.         Learn more         Email Address         This field is required.         Password         SHOW         Remember Me         Forgot Password         Sign in                                                                                                    |            | Arizona Arts Box Office ticket holder?Use<br>your existing email to sign in and update your<br>password if prompted.                     |
| Learn more Email Address This field is required. Password SHOW Remember Me Forgot Password Sign in                                                                                                    |            | New here?Use your Ticketmaster email and<br>password.                                                                                    |
| Email Address This field is required. Password SHOW Remember Me Forgot Password Sign in                                                                                                    |            | Learn more                                                                                                    |
| This field is required.<br>Password SHOW<br>Remember Me Forgot Password<br>Sign in                                                                                                    | Email Ad   | ldress                                                                                                    |
| This field is required. Password SHOW Remember Me Forgot Password Sign in                                                                                                    |            |                                                                                                    |
| Password SHOW                                                                                                    | This field | l is required.                                                                                                    |
| SHOW<br>Remember Me Forgot Password Sign in                                                                                                    | Passwore   | 4                                                                                                    |
| Remember Me Forgot Password                                                                                                    |            | SHOW                                                                                                    |
| Sign in                                                                                                    | Ren        | nember Me Forgot Password                                                                                                    |
|                                                                                                    |            | Sign in                                                                                                    |

Once you have logged in, you will see the My Events page:

Ç

![](_page_7_Picture_5.jpeg)

Click on the **Transfer Tickets** button on the top right of your screen. Once you click that button, you will see a prompt to authenticate your account with a code texted to your phone or email address:

![](_page_8_Picture_0.jpeg)

We want to make sure it's really you. Choose how you'd like to receive your one-time code:

Text me at \*\*\*\*\*\*6696
 Standard data and messaging rates may apply

 $\bigcirc$  Send me an email

Once your account is authenticated you will be taken to a page to select the events you would like to transfer tickets for. Click on the College of Social& Behavioral Sciences Graduation event and click **Continue**:

![](_page_9_Picture_0.jpeg)

On the next page, select the number of tickets you would like to transfer. Remember to leave yourself one ticket!

Once you have selected the number of tickets you would like to transfer to another person, click on the transfer ticket button on the bottom of the page:

![](_page_9_Picture_3.jpeg)

Here you will add a recipient for the tickets. You can send the tickets to their email or phone number but remember that the person will need to have the tickets on their mobile device to enter Centennial Hall the day of the ceremony. They cannot print their digital tickets:

| ₽               | am.ticketmaster.c | com Č         |
|-----------------|-------------------|---------------|
| Transfer 2 T    | ICKETS to:        | ×             |
| Add a Recipi    | ient              |               |
| First Name *    |                   |               |
|                 |                   |               |
| Last Name *     |                   |               |
|                 |                   |               |
| Transfer via:   | s 🔿 Text Message  |               |
| Email Address * | 0                 |               |
|                 |                   |               |
|                 |                   |               |
|                 |                   |               |
|                 |                   |               |
|                 |                   |               |
|                 |                   |               |
|                 |                   |               |
|                 | Cancel            | Add Recipient |
|                 |                   |               |

Once you have added the recipient, you will be taken to the next page where you can review your transfer:

| am.ticketmaster.com                                                                    | C       |
|----------------------------------------------------------------------------------------|---------|
| C TRANSFER - SELECT SEATS                                                              |         |
| College of Social & Behavioral Sciences<br>Graduation<br>Sun • May 18, 2025 • 09:00 AM | ^       |
| Select all tickets                                                                     |         |
| NO SECTION INFO                                                                        | ^       |
| General Admission                                                                      | MR      |
| General Admission                                                                      | MR      |
| General Admission                                                                      |         |
| General Admission                                                                      |         |
| General Admission                                                                      |         |
| General Admission                                                                      |         |
| General Admission                                                                      |         |
| General Admission                                                                      |         |
| General Admission                                                                      |         |
| Cancel Review To                                                                       | ransfer |

After you have clicked on the **"Review Transfer"** button you will be brought to the review and transfer page. If the information on the screen is correct you can hit the **"Transfer Tickets"** button.

| am.ticketmaster.com                                                                                             | C      |
|----------------------------------------------------------------------------------------------------|--------|
| C REVIEW AND TRANSFER                                                                                           |        |
| To: Michael Ross<br>Add a message                                                                               | Ø      |
| You will need to send the text<br>Press the 'send text' button when prompted to notify<br>them of the transfer. |        |
| 2 x tickets 1 event                                                                                             | ^      |
| College of Social & Behavioral Sciences<br>Graduation<br>Sun • May 18, 2025 • 09:00 AM                          |        |
| NO SECTION INFO                                                                                                 |        |
| General Admission                                                                                               |        |
| General Admission                                                                                               |        |
| 1                                                                                                    |        |
| Cancel Transfer T                                                                                               | ickets |

The next page will prompt you to send the text message to your recipient. Click on the **"Send Text"** button next to your recipient. Please note that your recipients must *accept* your transferred tickets by the ceremony start time:

| ₽                              | am.ticketmaster.com                                                                  | n                                     | Ç              |
|--------------------------------|--------------------------------------------------------------------------------------|---------------------------------------|----------------|
| =                              |                                                                                      | 0                                     | Þ              |
| Send                           | a Text to Michael to<br>Your Transfer                                                | Comple                                | te             |
| Click 'Send                    | Text' to send instructions to Michael to a                                           | accept the tran                       | sfer.          |
| We'll let you kn<br>you can ca | now when the tickets have been accepte<br>incel the transfer as long as the recipien | d. If anything cl<br>t hasn't accepte | hanges,<br>ed. |
|                                | Go Back to Manage Event                                                              | 5.                                    |                |
| MR Mi<br>Micha<br>2025         | chael Ross<br>el must accept the transfer by Sur<br>• 10:00 AM                       | Send Te                               | xt             |
| College o<br>Graduati          | of Social & Behavioral Scie                                                          | nces                                  |                |
| 🗂 Sun•M                        | lay 18, 2025 • 09:00 AM                                                              |                                       |                |
|                                | , AZ — Centennial Hall                                                               |                                       |                |
| TRANSFERI                      | RED TICKETS (2)                                                                      |                                       |                |
|                                |                                                                                      |                                       |                |
| 🖾 Gener                        | ral Admission                                                                        |                                       |                |

After you have clicked in the **"Send Text"** button, a link and text will automatically load into your messages. You will need to send the text message from your phone for the link to be sent to your recipient:

![](_page_13_Picture_0.jpeg)

Make sure you send the text message to your recipient! Your recipient will receive instructions in the link provided on how to accept and download their tickets.

Your guests will need to log in and claim the tickets or they will not be valid. **Once the tickets have been claimed, they can be added to a digital wallet (fastest way)** or guests can return to their Ticketmaster account on their phones to access their tickets for day-of-ceremony entry. If you haven't added the ticket to a digital wallet, on the day of the event, log into your Ticketmaster account, select the event, and click on general admission.

![](_page_14_Picture_0.jpeg)

This is what your digital ticket will look like:

![](_page_14_Picture_2.jpeg)

Please test ahead of time to ensure that you can see your tickets.

### **Returning Unneeded Tickets:**

If the recipient can no longer attend the ceremony, they will need to send their tickets back to the graduate account. This is done in the same way as the initial transfer:

Log into the account, select the tickets that will not be used, and hit "return". This will put the tickets back into the original ticket holder's account. Here, the tickets can either be redistributed to another guest or "refunded" if the tickets are no longer needed.

If you have any issues with any of the above steps or have not received your confirmation or tickets, please contact the Centennial Box office at (520) 621-3341.